## USER MANUAL DHP-302

VERSION 1.1

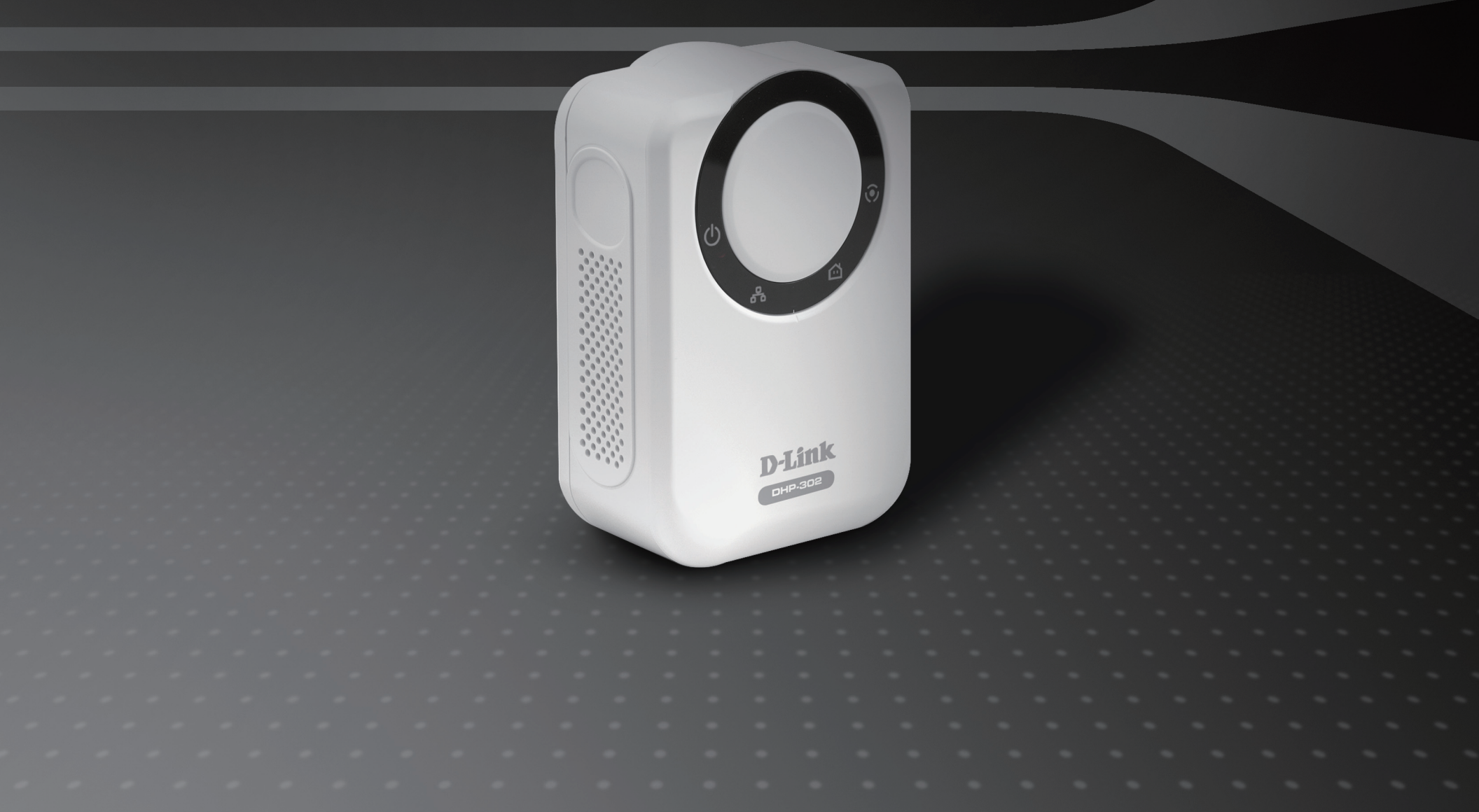

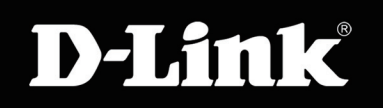

## POWERLINE HD

# **Table of Contents**

| Product Overview                                                                                                    | 3                                                                          |
|----------------------------------------------------------------------------------------------------|----------------------------------------------------------------------------|
| Package Contents                                                                                                    |                                                                            |
| System Requirements                                                                                                    |                                                                            |
| Introduction                                                                                                    | 4                                                                          |
| Features                                                                                                    | 4                                                                          |
| Hardware Overview                                                                                                    | 5                                                                          |
| LEDs                                                                                                    | 5                                                                          |
| Connection                                                                                                    | 6                                                                          |
| Hardware Installation                                                                                                    | 7                                                                          |
| Push Button Security                                                                                                    | 8                                                                          |
|                                                                                                    |                                                                            |
| Using the Setup Wizard                                                                                                    | 11                                                                         |
| Using the Setup Wizard                                                                                                    | 11<br>                                                                     |
| Using the Setup Wizard<br>Configuration                                                                                      | <b>11</b><br><b>13</b><br>15                                               |
| Using the Setup Wizard<br>Configuration<br>Setup<br>Security                                                                 | <b>11</b><br><b>13</b><br>15<br>17                                         |
| Using the Setup Wizard<br>Configuration<br>Setup<br>Security<br>Application QoS                                              | <b>11</b><br><b>13</b><br><b>15</b><br><b>17</b><br><b>18</b>              |
| Using the Setup Wizard<br>Configuration<br>Setup<br>Security<br>Application QoS<br>Advanced QoS                              | <b>11</b><br><b>13</b><br><b>15</b><br><b>17</b><br><b>18</b><br><b>19</b> |
| Using the Setup Wizard<br>Configuration<br>Setup<br>Security<br>Application QoS<br>Advanced QoS<br>System                    | <b>11</b><br><b>13</b><br>15<br>17<br>18<br>19<br>20                       |
| Using the Setup Wizard<br>Configuration<br>Setup<br>Security<br>Application QoS<br>Advanced QoS<br>System<br>Troubleshooting | <b>11 13 15 17 18 19 20 21</b>                                             |

## **Package Contents**

- D-Link DHP-302 Powerline HD Ethernet Adapter
- CAT5 Ethernet Cable
- CD-ROM with Software and Manual
- Quick Installation Guide

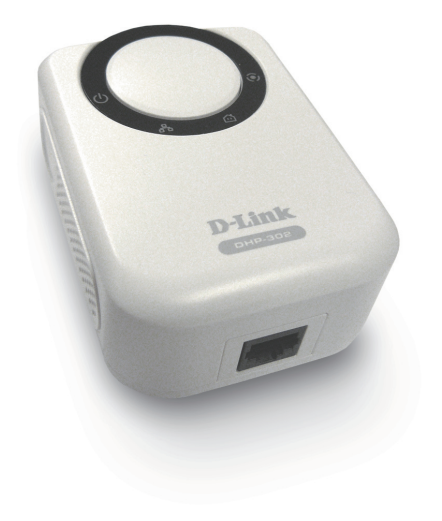

## **System Requirements**

- Windows Vista®, XP (with Service Pack 2) or 2000 (with Service Pack 4)
- PC with 233MHz Processor, 64MB Memory
- Ethernet Adapter (100MBit/s)

## Introduction

D-Link announces a fast, 200Mbps Powerline HD Ethernet Adapter which allows you to network your home computers, networking devices and gaming devices through the most pervasive medium in your house - the electric powerlines - and share Internet connections, printers, transfer files, play games, and more. This kit can be used to network two Ethernet-enabled devices with a 10/100Base-T adapter through powerlines.

## **Features**

- Provides Ethernet to Powerline Connection
- Fast Data Transfer Rate of Up to 200Mbps
- One 10/100 Ethernet port
- Plug & Play, Easy Installation
- Easy to use Management Software
- Configurable QoS for video streaming, VoIP and Gaming
- Firmware Upgrade Support
- Push button security
- Throughput LED
- Power Saving mode
- LLTD Support (Windows Vista®)

## Hardware Overview LEDs

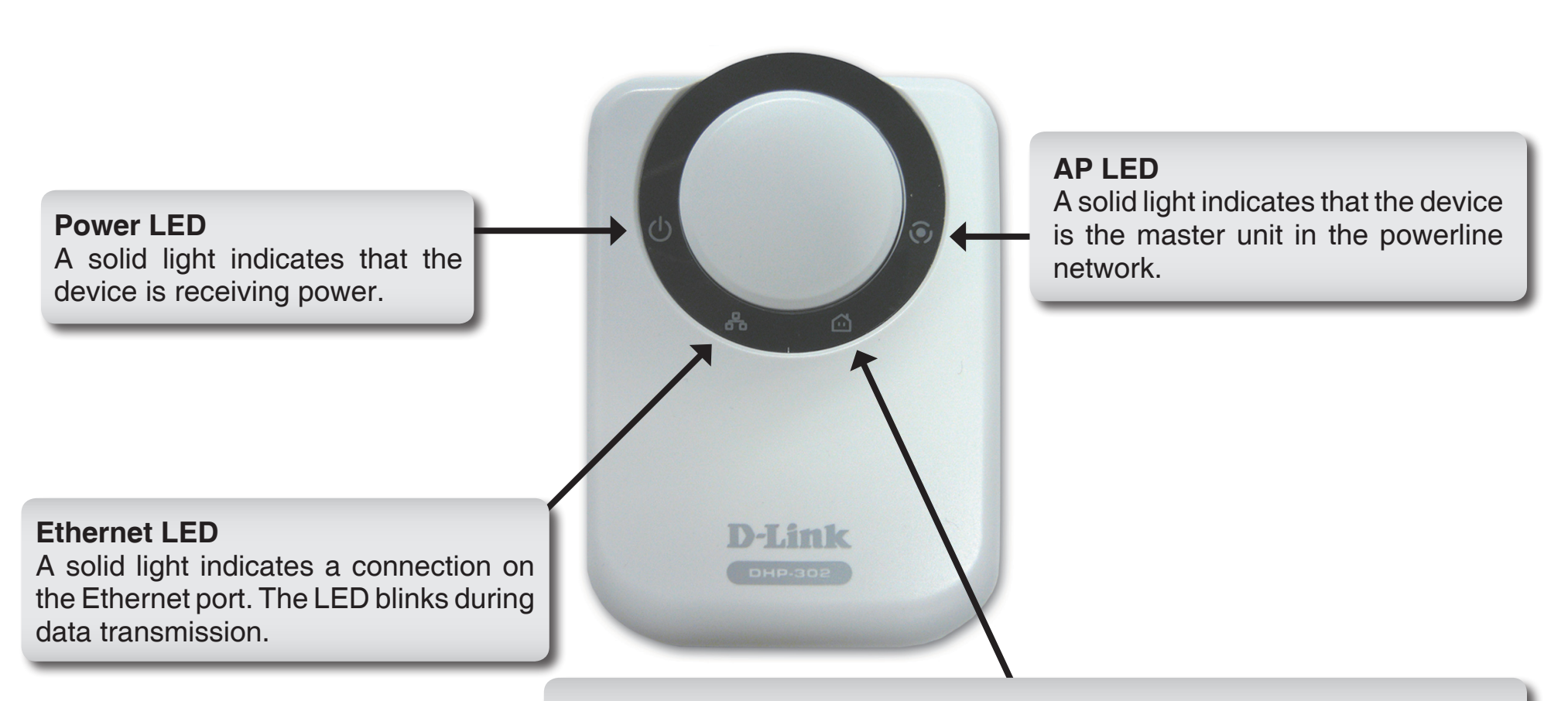

### **Throughput LED**

A solid green light indicates that the master device has detected another Powerline device on the network.

**Green LED:** Power Line speed > 20Mbps (non master unit) **Amber LED:** Power Line speed < 20Mbps or > 6Mbps (non master unit) **Red LED:** Power Line speed < 6Mbps or link is down. (non master unit)

## Hardware Overview Connection

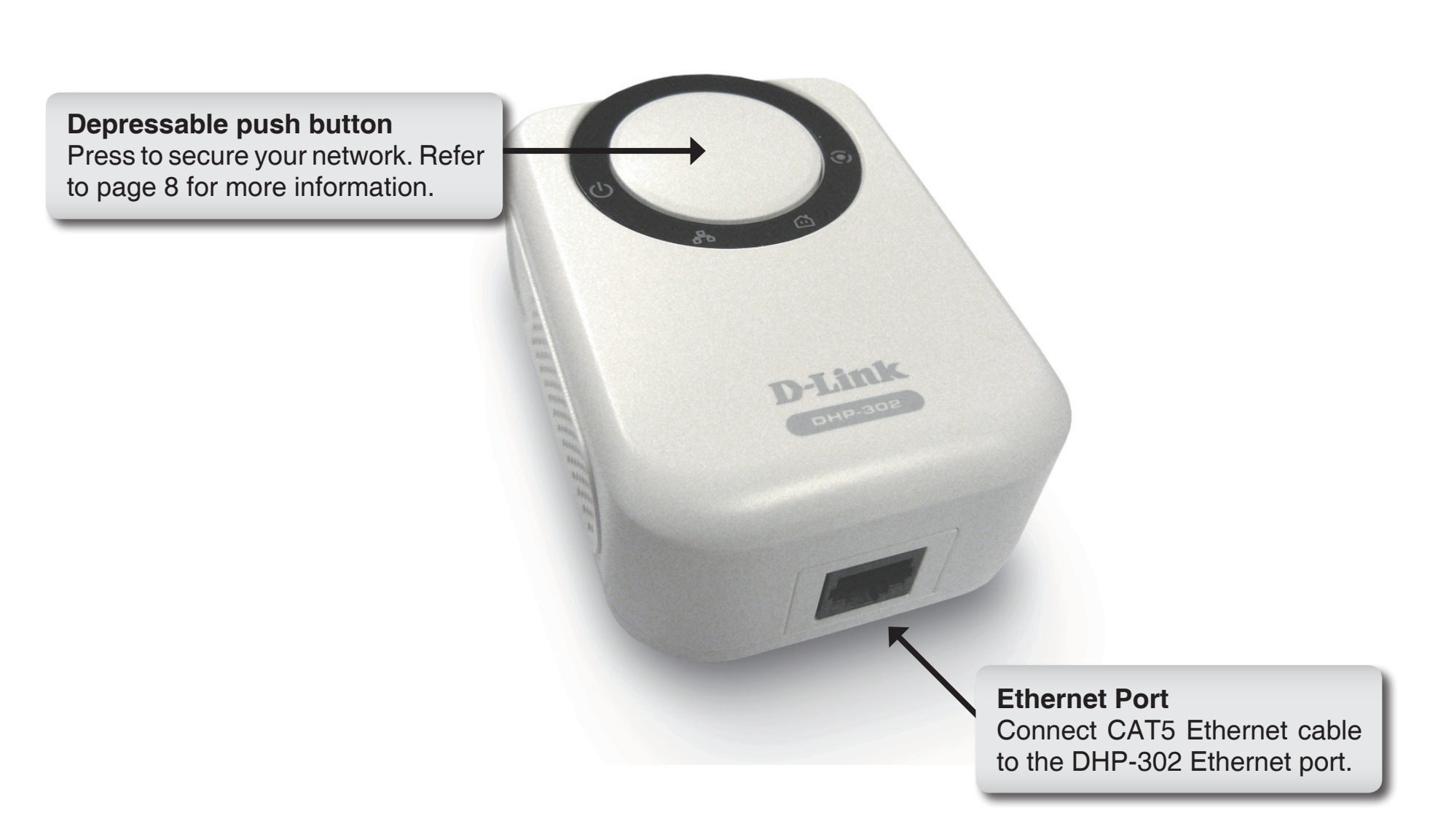

# **Hardware Installation**

### Power

Plug in the DHP-302 into an AC wall outlet or power strip.

*Note:* Power source is confirmed when the green LED Power Indicator on the DHP-302 is illuminated.

### **Connect the Ethernet Cable**

Connect the included Ethernet cable to the network cable connector located on the DHP-302 and attach the other end of the Ethernet cable to the network or PC. Network Connectivity is confirmed when the green LED Indicator on the DHP-302 located left of the Power LED is illuminated.

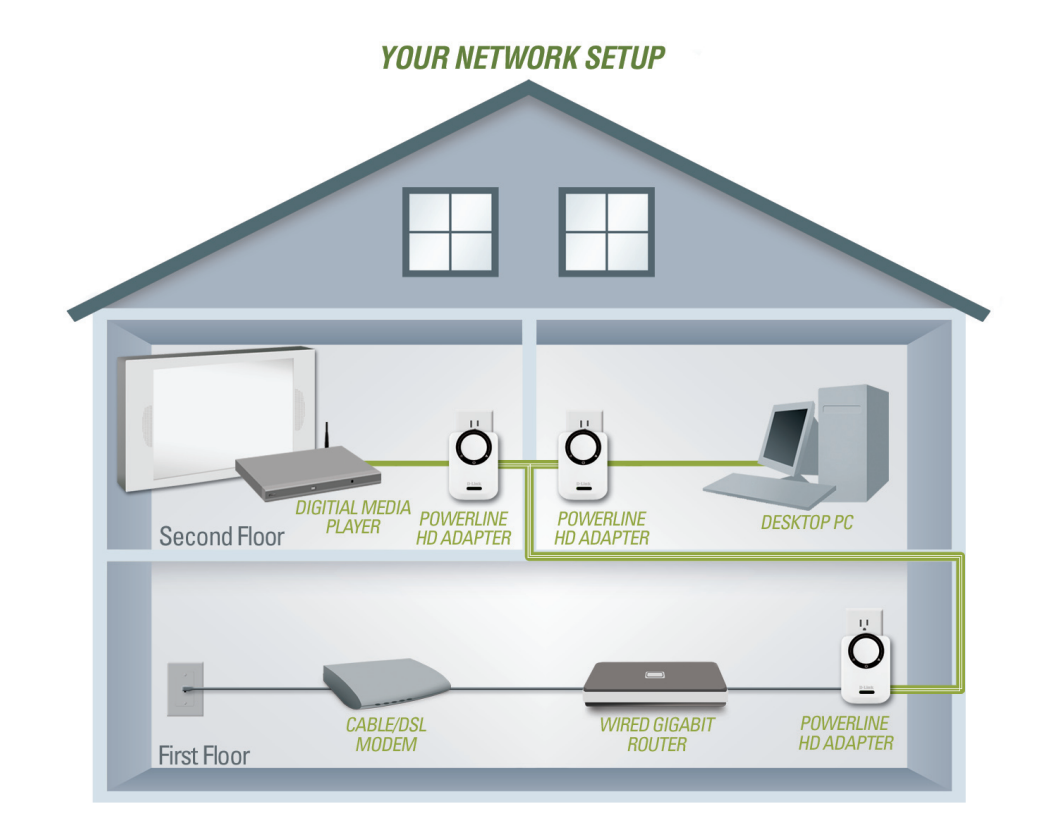

## **Push Button Security**

Plug in all the adapters to be configured.

**Note:** It is strongly recommended to designate the local adapter as the one that is directly connected to your router. This local adapter will act as the security key master in the network. Each additional adapter you proceed to add afterwards will be referred to as a 'remote' adapter.

### Local adapter

Press and hold the push button down until the local adapter AP LED begins to flash. Wait until the AP LED stops flashing (up to 30 seconds). At this point the local adapter is now assigned as the master adapter in your network.

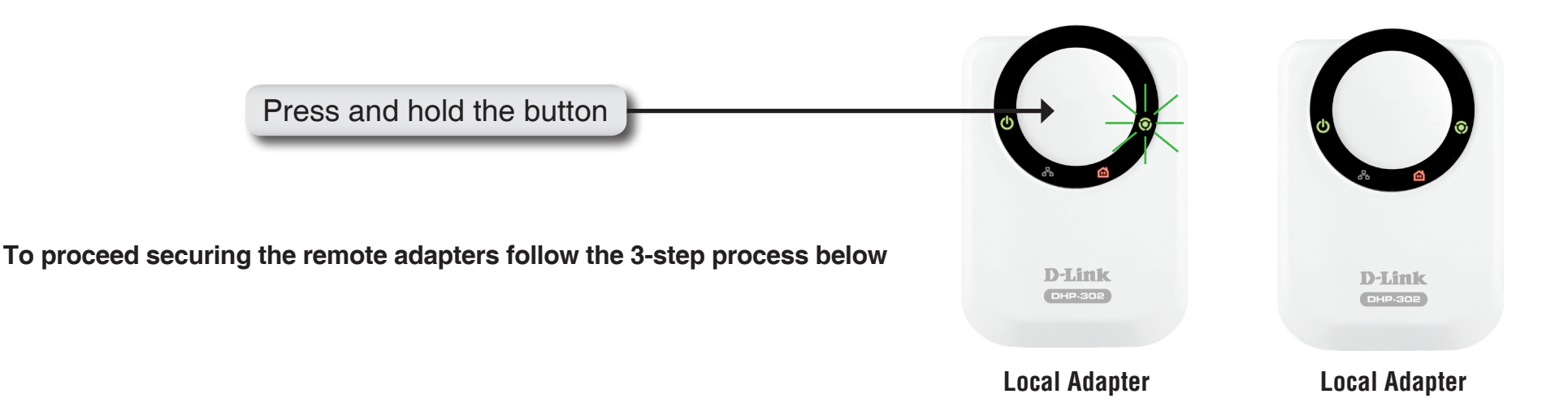

### 1. Local adapter

Begin by pressing the push button until its AP LED starts to flash. During this flashing phase the adapter is actively waiting for other adapters to sync

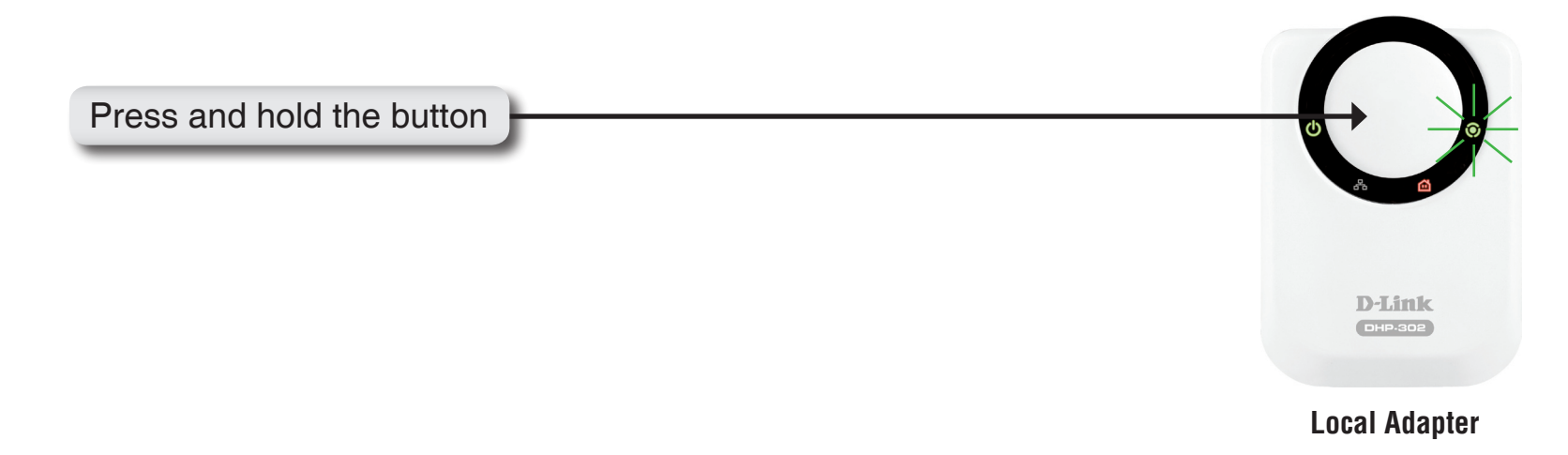

### 2. Remote (additional) adapters

Push the button on the remote adapter until the AP LED begins flashing. (It is important to ensure the local adapter AP LED is still in the flashing state while you do this).

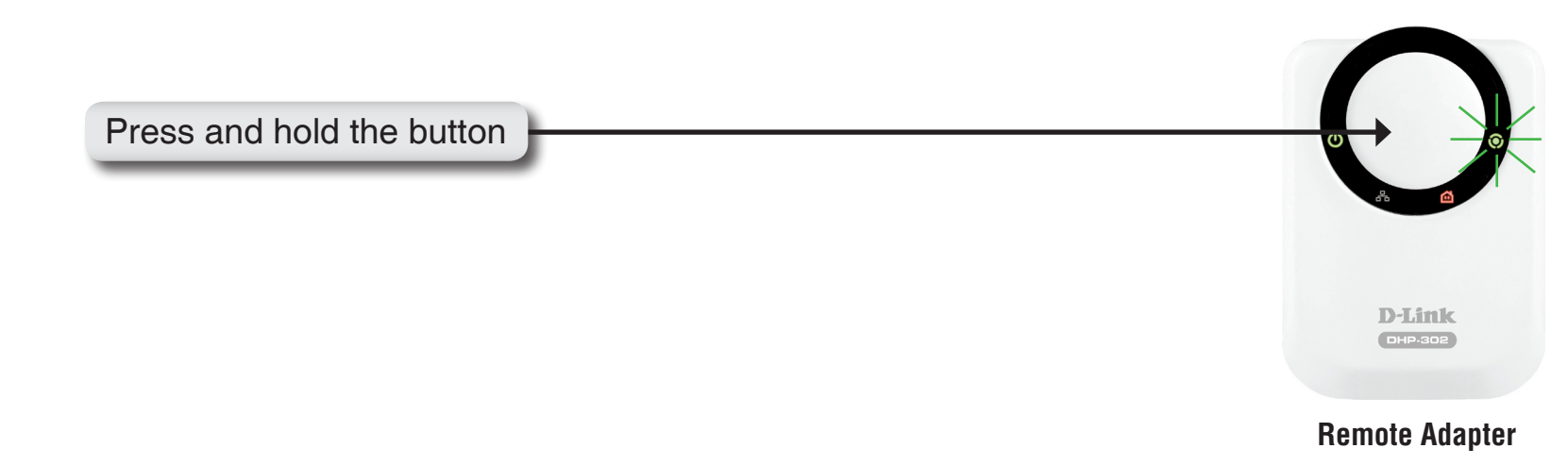

### 3. Synchronization complete

After a few seconds, successful synchronization should occur. This is visible when the remote adapter's AP LED switches off indicating that it is securely configured. The local adapter AP LED however, will continue to remain solidly lit and the throughput LED should turn Green.

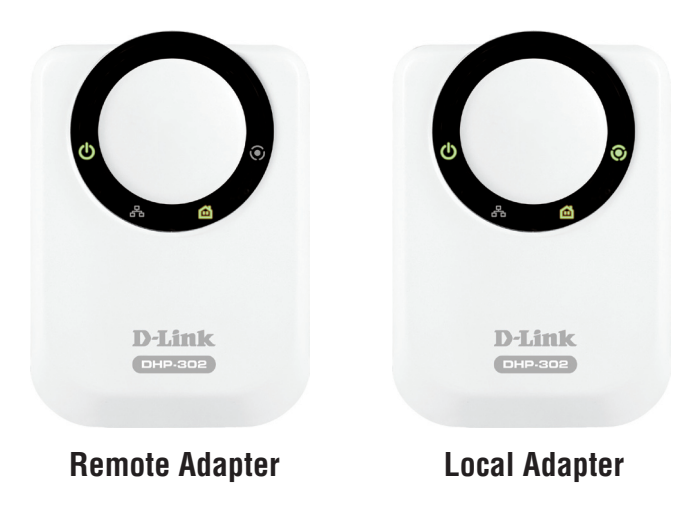

Note: When adding more adapters, repeat steps 1 to 3. At the end of this process, only the local adapter should have the AP LED lit.

Also, the adapters will keep their security settings even after the power is removed from the units. **To reset / switch-off any adapter security back to default:** Depress and hold (up to 15 seconds) the push button until the AP LED turns off. This will reset the unit back to the factory default settings

# **Using the Setup Wizard**

Follow the simple steps below to run the Setup Wizard to guide you quickly through the installation process.

Insert the **D-Link DHP-302** CD into your CD-ROM drive. If the CD Autorun function does not automatically start on your computer, click **Start** > **Run**.

In the Run command box type "D:\DHP302.exe", where D: represents the drive letter of your CD-ROM. If it does start, proceed to the next screen.

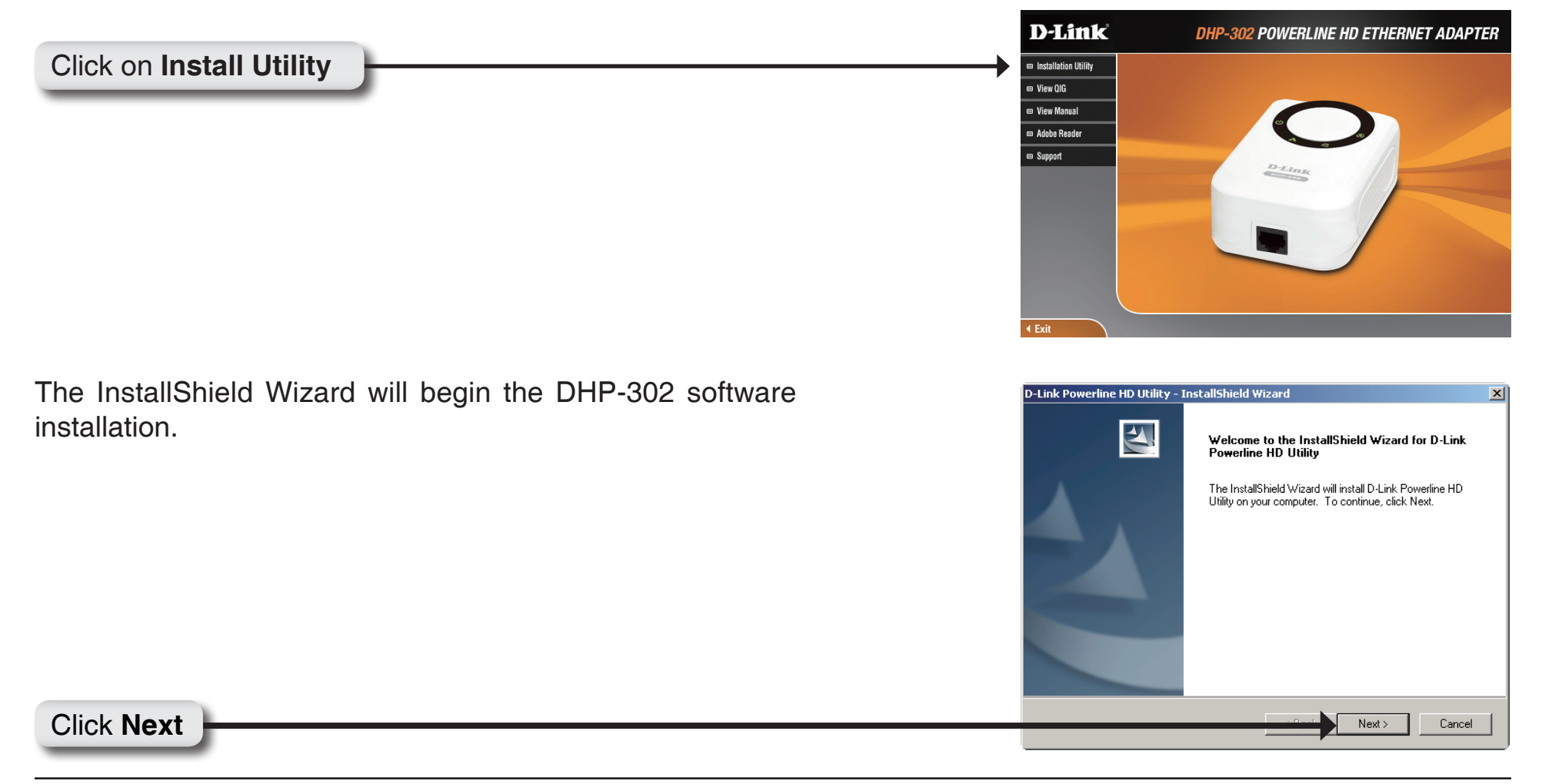

| Choose Destination Location Select folder where setup will install files         |                                 |
|----------------------------------------------------------------------------------|---------------------------------|
|                                                                                  |                                 |
| Setup will install D-Link Powerline HD Utility in the followi                    | ng folder.                      |
| To install to this folder, click Next. To install to a different another folder. | folder, click Browse and select |
| Destination Folder<br>C:\\D-Link\D-Link Power Line HD Utility\<br>InstallShield  | Browse                          |
| < Ba                                                                             | ck Next> Cancel                 |

## Click Next

| D-Link Powerline HD Utility - I | installShield Wizard                                  |
|---------------------------------|-------------------------------------------------------|
|                                 | InstallShield Wizard Complete                         |
|                                 | D-Link Powerline HD Utility installation is complete. |
|                                 | ☑ Launch D-Link Powerline HD Utility                  |
|                                 | < Back Finish Cancel                                  |

### Click Finish

# Configuration

After you have completed the D-Link Powerline Utility installation wizard, double-click the *D-Link Powerline HD Utility* icon on your desktop to start the configuration of the DHP-302.

Double-click the **D-Link Powerline HD Utility** icon

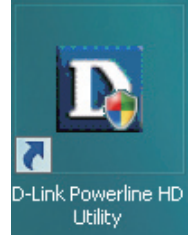

The utility provides you with the option of setting your own unique Network ID and the ability to prioritize traffic passing through the network. The color of text on the **Device Name**, **Network ID**, **MAC**, and **Location** columns represent the status of powerline network.

- Green text Powerline network is encrypted with a non-default Network ID.
- **Red text** Powerline network is encrypted with the default Network ID.
- Grey text Powerline network is not connected due to a different Network ID.

| D-Link Powerline HD<br><b>D-Link</b> | Utility                                 |                            |                               |                                   | ×                                                                                                    |
|--------------------------------------|-----------------------------------------|----------------------------|-------------------------------|-----------------------------------|----------------------------------------------------------------------------------------------------|
| Powerline                            | Setup                                   | Security                   | QoS                           | System                            | Helpful Hints                                                                                                    |
|                                      | -Network Info<br>Device Name<br>Device3 | Network ID<br>D-Link       | Aut<br>MAC L                  | oScan Finished<br>ocation Quality | The assistant<br>has detected the<br>following nodes<br>in the electric<br>network. If you<br>think more nodes<br>should be shown,<br>make sure the<br>nodes are<br>connected and<br>click Scan button.<br>Check AutoScan<br>box to scan all<br>nodes within the<br>network periodically<br>For better signal<br>strength, plug the<br>device directly into<br>a wall outlet<br>avoiding the use<br>of power strips<br>and extension |
|                                      |                                         | Rese                       | : S                           | can                               | cords.                                                                                                    |
|                                      | Cor                                     | Vers<br>oyright @ 2009 D-L | ion 1.0<br>ink Inc. All Right | ts Reserved.                      |                                                                                                    |

### Section 3 - Configuration

Red text on the Device Name, Network ID, MAC & Location columns mean that the powerline network is encrypted with the default Network ID (D-Link). Follow the steps below to encrypt the network with a non-default Network ID:

D-Link Powerline HD Utility

- Single-click on the nodes that you want to change.
- Once all the nodes you want to encrypt with a non-default Network ID are highlighted, click the Security page.
- Change to different Network ID.
- Press Save Settings.

| )-Link    |                                                                     |               |            |                        |                                                                                                    |
|-----------|---------------------------------------------------------------------|---------------|------------|------------------------|----------------------------------------------------------------------------------------------------|
| Powerline | Setup                                                               | Security      | QoS        | System                 | Helpful Hints                                                                                                    |
|           | PLC Node co<br>Device<br>Device3<br>Network<br>D-Link<br>* Each PLC | onfiguration: | Or Use Def | ault<br>ne Network ID. | <ul> <li>This is the curre configuration of selected PLC node. Complete the information for selected PL/ node and then cl Save Settings button.</li> <li>It's recommende to create your on Network ID for network security purpose.</li> <li>The Network ID allows you to protect your network from unauthorized access via the Powerline network</li> </ul> |
|           |                                                                     | Save          | Settings   |                        |                                                                                                    |

Copyright @ 2009 D-Link Inc. All Rights Reserved.

×

Hints.

current

nplete ation ed PLC hen clicl

mended

your owr D for ecurity

u to ur. zed a the network

## Setup

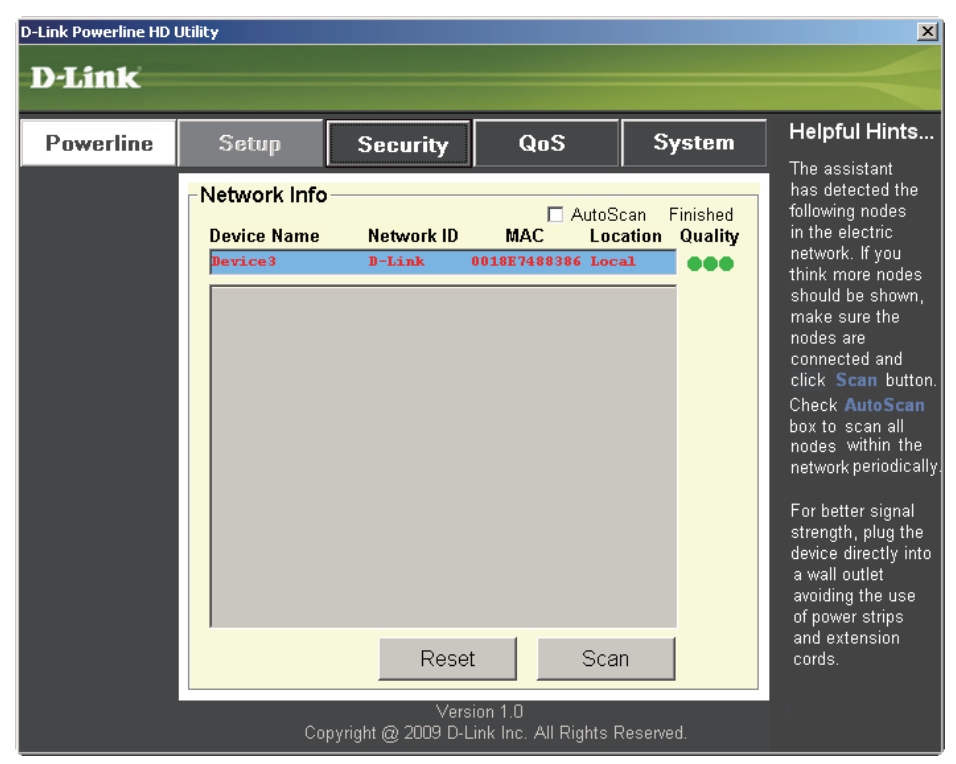

This screen shows the current configuration of the DHP-302.

**Device Name:** Show name of devices that have been discovered. Default is Device 1, Device 2 etc (Max 16 characters, 0-9, A-Z, case sensitive) ie. Living room, Bedroom, etc.

Network ID: Powerline Network Name. The default ID is D-Link (Max 10 characters, 0-9, A-Z, case sensitive).

**MAC:** MAC Address of detected node.

Location: Local or Remote nodes.

**Quality:** Network connection quality of the connected node.

- Three circles Best powerline connection. Suitable for HD video stream connection.
- Two circles Better powerline connection. Suitable for SD video stream connection.
- One circle Good powerline connection. Suitable for data and Internet activity connection.

Scan: Scan the powerline network for PLC nodes. Check the AutoScan box to scan the network periodically.

*Note: Network ID* can be changed to prevent unauthorized access to your powerline network. Make sure the **Network** *ID* of the devices within your powerline network are the same to enable data transmission.

## Security

This section shows the security configuration of the DHP-302. You can modify any of the parameters and click **Save Setting** to save your configuration.

| D-Link Powerline HD Utility |                                                                   |                                                        |                                  |                         |                                                                                                    |  |
|-----------------------------|-------------------------------------------------------------------|--------------------------------------------------------|----------------------------------|-------------------------|----------------------------------------------------------------------------------------------------|--|
| D-Link                      |                                                                   |                                                        |                                  |                         |                                                                                                    |  |
|                             |                                                                   |                                                        |                                  |                         |                                                                                                    |  |
| Powerline                   | Setup                                                             | Security                                               | QoS                              | System                  | This is the surront                                                                                                    |  |
|                             | PLC Node Co<br>Device<br>Device<br>Networ<br>D-Link<br>* Each PLC | onfiguration:<br>Name:<br>k ID:<br>C node in the netwo | Or Use Def                       | fault<br>ne Network ID. | Configuration of<br>selected PLC<br>node. Complete<br>the information<br>for selected PLC<br>node and then click<br><b>Save Settings</b><br>button.<br>It's recommended<br>to create your own<br>Network ID for<br>network security<br>purpose.<br>The Network ID<br>allows you to<br>protect your<br>network from<br>unauthorized<br>access via the<br>Powerline network. |  |
|                             |                                                                   | Save                                                   | Settings                         |                         |                                                                                                    |  |
|                             | Cc                                                                | Vers<br>pyright @ 2009 D-L                             | ion 1.0<br>ink Inc. All Rights F | Reserved.               |                                                                                                    |  |

**Device Name:** Show name of devices that have been discovered. Default is Device 1, Device 2 etc (Max 16 characters, 0-9, A-Z, case sensitive) ie. Living room, Bedroom, etc.

Network ID: Powerline Network Name (Max 10 characters, 0-9, A-Z, case sensitive). Default is D-Link.

**Use Default button:** Select to reset the Network ID to the default value (D-Link)

| D-Link Powerline HD | Utility                                                                |                                         |                                          |          | ×                                                                                                    |
|---------------------|------------------------------------------------------------------------|-----------------------------------------|------------------------------------------|----------|----------------------------------------------------------------------------------------------------|
| Powerline           | Setup                                                                  | Security                                | QoS                                      | System   | Helpful Hints                                                                                                    |
|                     | Quality of So<br>Application<br>None<br>C Advanced<br>Rule 1: No prior | ervice<br>n QoS<br>QoS<br>tization      |                                          |          | Service will allow<br>you to set priorities<br>for traffic passing<br>through your<br>network.<br>Adopt Application<br>QoS or Advanced<br>QoS and then click<br>Save Settings<br>button. |
|                     | Rule 2: No priori                                                      | itization<br>is higher than Rule 2      |                                          | Y        | Multimedia<br>applications use<br>UDP(User<br>Datagram<br>Protocol)for data<br>transfer, while<br>database<br>applications use<br>TCP(Transmission<br>Control Protocol)                  |
|                     |                                                                        | Save Save Save Save Save Save Save Save | Settings<br>on 1.0<br>ok Inc. All Rights | Reserved | for data transfer.                                                                                                    |

## **Application QoS**

The Quality of Service (QoS) screen will allow you to set priorities for traffic passing through your network. By default all types of traffic are assigned the same priority. Multimedia applications use UDP (User Datagram Protocol) for data transfer, while database applications use TCP (Transmission Control Protocol) for data transfer.

**Application QoS:** Select an application from the drop-down menu of predefined QoS rules to apply QoS automatically. Click the **Save Settings** button to apply your settings.

| D-Link Powerline HD <b>D-Link</b> | Utility                                                                                                    | X                                                                                              |
|-----------------------------------|----------------------------------------------------------------------------------------------------|------------------------------------------------------------------------------------------------|
| Powerline                         | Setup Security QaS System                                                                                                    | Helpful Hints<br>The Quality of                                                                |
|                                   | Quality of Service O Application QoS BitTorrent                                                                                                    | Service will allow<br>you to set priorities<br>for traffic passing<br>through your<br>network. |
|                                   | Advanced QoS  Rule 1: TCP Destination port XXX Priority                                                                                                    | QoS or Advanced<br>QoS and then click<br>Save Settings<br>button.                              |
|                                   | Port:       6881       6882       6883       6884       6885       6886       6887       6888         Priority:       6       6       6       6       6       6       6       6       6       6       6       6       6       6       6       6       6       6       6       6       6       6       6       6       6       6       6       6       6       6       6       6       6       6       6       6       6       6       6       6       6       6       6       6       6       6       6       6       6       6       6       6       6       6       6       6       6       6       6       6       6       6       6       6       6       6       6       6       6       6       6       6       6       6       6       6       6       6       6       6       6       6       6       6       6       6       6       6       6       6       6       6       6       6       6       6       6       6       6       6       6       6       6       6       6       6 <th>Multimedia<br/>applications use<br/>UDP(User<br/>Datagram</th> | Multimedia<br>applications use<br>UDP(User<br>Datagram                                         |
|                                   | * Rule 1 priority is higher than Rule 2                                                                                                    | transfer, while<br>database<br>applications use<br>TCP(Transmission<br>Control Protocol)       |
|                                   | Save Settings                                                                                                    | for data transfer.                                                                             |
|                                   | Version 1.0<br>Copyright @ 2009 D-Link Inc. All Rights Reserved.                                                                                                    |                                                                                                |

## Advanced QoS

**Rule:** Select the traffic type (UDP or TCP) to have priority. 802.1p use prioritization bits in Layer-2 frames.

**Port:** Input the port number to have priority.

**Priority:** Input port priority from 1 to 6. The highest priority is 6, and the lowest is 1.

Note: Rule 1 has priority over Rule 2

## System

| D-Link Powerline HD | Utility                                                   |                                            |                                              |           | ×                                                                                                    |
|---------------------|-----------------------------------------------------------|--------------------------------------------|----------------------------------------------|-----------|----------------------------------------------------------------------------------------------------|
| D-Link              |                                                           |                                            |                                              |           |                                                                                                    |
|                     |                                                           |                                            |                                              |           |                                                                                                    |
| Powerline           | Setup                                                     | Security                                   | QoS                                          | System    | Helpful Hints                                                                                                    |
|                     | -Power Savin<br>⊠ E                                       | i <b>g</b><br>Enable Power Sa              | wing S                                       | ave       | To enable power<br>saving mode,<br>check the box and<br>click <b>Save</b> button.<br>Click <b>Reset</b> button<br>to reset the node<br>to initial factory<br>sattings |
|                     | - Factory Res                                             | et<br>Res                                  | set                                          |           | All previously<br>defined settings<br>will need to be<br>re-configured.                                                                                               |
|                     | ← <b>Upgrade Firr</b><br>Firmware Versi<br>Firmware File: | mware                                      | a_fw_v1.00                                   | Browse    | To upgrade the<br>firmware, click<br><b>Browse</b> button<br>and then locate<br>the firmware file.<br>Finally click<br><b>Upgrade</b>                                 |
|                     | Co                                                        | ,<br>Upgrade<br>Vers<br>pyright @ 2009 D-L | Firmware<br>ion 1.0<br>ink Inc. All Rights I | Reserved. | Firmware button<br>to proceed.                                                                                                    |

With the power saving mode enabled and the ethernet link activity being down for 15 minutes, the DHP-302 will automatically go into stand-by mode. When the master unit is in stand-by mode, the throughput LED will blink red intermittently.

To reset your configuration password, please click **Reset** to restore the password to the factory default value.

# Troubleshooting

- **Powerline HD utility does not start correctly:** Reinstall the utility.
- Powerline HD utility does not detect the PowerLine HD Network Switch:

Please make sure your Powerline HD Network Switch is correctly plugged and connected to the computer or network device.

• I can't configure any parameter of the PowerLine HD Network Switch, an error is shown when I try to configure it:

Please make sure you have not unplugged the PowerLine HD Network Switch while configuring it.

• I changed the connection cable to another Network adapter and now the utility does not work correctly: Please restart the utility each time you disconnect the connection cable.

### • I'm having a lot of problems configuring my network:

If you are having many problems configuring the network with two or more PowerLine HD Network Switch, please make a reset to all of the Network adapters, reset the utility and start configuring the adapter again.

# **Technical Specifications**

### **Network Ports**

One 10/100 Ethernet port

### EMC

- FCC Part 15 Class B
- CE Class B
- C-Tick

### AC Input

• 100 ~ 240VAC 50~60Hz

### Safety

• UL 60950

Encryption
• 3DES

### **Operation Temperature** • $0^{\circ}C \sim 40^{\circ}C$

#### Storage Temperature • -10°C ~ 70°C

Humidity

- Operation: 10% ~ 90% RH
- Storage: 5% ~ 90% RH